|                                                                                                    |                                        |                                      |            |                                                  |                                                                                                    | <u> </u>                                                                                                    |
|----------------------------------------------------------------------------------------------------|----------------------------------------|--------------------------------------|------------|--------------------------------------------------|----------------------------------------------------------------------------------------------------|----------------------------------------------------------------------------------------------------|
| MPAINO SERIES MPAINO-8A8TX                                                                                                    | □ 사양서                                  |                                      |            |                                                  |                                                                                                    | □□ 프로그램 코딩 및 다                                                                                                    |
| 사용설명서 [ARDUINO IDE]                                                                                                    | 구 분                                    | 개 수                                  |            | 접점명                                              | 설 명                                                                                                    | · ◎ Arduino IDE는( <u>https://v</u><br>수 있습니다.                                                                                                    |
| 저희 ㈜아이로직스 제품을 구입해 주셔서 감사합니다.                                                                                                    | 전 원                                    | -                                    |            | 전원전압                                             | • DC 12V ~ 24V<br>• SMPS 요구사항 : DC 24V 0.5A 이상                                                                                                    | ⓒ TetProgam   아두이노 1.8.10<br>파일 관점 스케지 볼 도용일<br>♥ ● ● ■ ■ ■                                                                                                    |
|                                                                                                    | 디지털<br>입력                              | 8 포인트<br>< 절연 >                      |            | D2 ~ D5 / COM0<br>D6 ~ D9 / COM1                 | • 오퍼레이팅 입력 전압 : DC 0 ~ 40V<br>• HIGH 인식 전압 : DC 5V 이상<br>• 4P / 1COM<br>• 1COM당 NPN 및 PNP 선택 입력가능                                                                                                    | TestProgram // OH물고입력값 변수를 선언 unsigned int ADO, ADOL, AD void setup() [ // 월레이용력 포트를 움력포트 for (int k = 0; k < 16; k // 이날로그림역 기존전염을 vv analogHeference(EXTENIAL) // 업로드 포트를 논레이트가; Serial.begin(9600); } void loop() [ // 디지월입역이 mice일(11 월년) for (int k = 0; k < 0; k if (digitalleed(22 + k) else digitalEttic(55 + i f (digitalleed(22 + k)) else digitalEttic(55 + i f (digitalleed(22 + k)) else digitalEttic(55 + i f (digitalleed(24 + k)) else digitalEttic(55 + i f (digitalleed(24 + k)) else digitalEttic(55 + i f (digitalleed(24 + k)) else digitalEttic(55 + i f (digitalleed(24 + k)) else digitalEttic(55 + k) else digitalEttic(55 + k) else digit |
|                                                                                                    | 트렌지스터<br>출력                            |                                      | 0<br>D22   |                                                  | • 출력 전압<br>- 모듈의 N24에 연결된 GND가 출력됨                                                                                                    |                                                                                                    |
| 사용 전에 안전을 위한 주의사항을 반드시 읽고 사용하십시오.                                                                                                    |                                        |                                      |            |                                                  | • 오퍼레이팅 연결 전압<br>- DC 0 ~ 100V 부하전압                                                                                                    | )<br>// A(0) ~ A(3) 포트에 입택된<br>ADC0 = analogRead(0);                                                                                                    |
| □ 안전을 위한 주의사항                                                                                                    |                                        | 8 포인트                                |            | D22 ~ D29 / COM0                                 |                                                                                                    | ADC1 = analogRead(1);<br>ADC2 = analogRead(2);<br>ADC3 = analogRead(3);                                                                                                    |
| ※ '안전을 위한 주의사항'은 제품을 안전하고 올바르게 사용하여 사고나 위<br>험을 미리 막기 위한 것이므로 반드시 지켜야 합니다.                                                                                                    |                                        | < 절연 >                               |            |                                                  | • 8P / 1COM                                                                                                    | // 이남로그인적값 ADCO를 0 -<br>// 스케일락식 = (In/In/BAS)<br>ADCO = ((unsigned long)ADC<br>Serial.print("Analog Iopu<br>Serial.print(ADCO);                                                                                                    |
| ※ 주의사항은 '경고'와 '주의' 두 가지로 구분되어 있으며,<br>'경고'와 '주의'의 의미는 다음과 같습니다.<br>지시사항을 위반하였을 때.                                                                                                    |                                        |                                      |            |                                                  | • 최대 출력 허용전류<br>- 1A / 1POINT<br>- 8A / 1COM                                                                                                    | 3613(1500)?<br>)<br>얼로드 문트<br>스케치는 프로그램 개장 공간 3065<br>가여 바스트 드라 미디라 stabilit                                                                                                    |
| <ul> <li>▲ 경고 심각한 상해나 사망이 발생할 가능성이 있는 경우</li> <li>▲ 주의 경미한 상해나 제품 손상이 발생할 가능성이 있는 경우</li> <li>※ 제품과 취급설명서에 표시된 그림기호의 의미는 다음과 같습니다.</li> </ul>                                                                            |                                        |                                      |            |                                                  | <ul> <li>각 채널당 아래의 기능을 선택적 사용</li> <li>DC 0 ~ 5V / DC 1 ~ 5V</li> <li>DC 0 ~ 10V</li> <li>0 ~ 20mA / 4 ~ 20mA</li> <li>NTC 서미스터 온도센서</li> <li>15비트 해상도 (0 ~ 32,767)</li> <li>± 0.2% 이내 정밀도 (half 입력 기준)</li> <li>128 SPS 샘플링 (Default) ~ 860 SPS</li> </ul> | □ 사용방법 [요약]<br>◎ 컴퓨터의 USB포트와 제품                                                                                                    |
| ▲는 특정조건 하에서 위험이 발생할 우려가 있으므로 주의하라는<br>기호입니다.<br>▲ 경고                                                                                                    | 아날로그<br>입력                             | 4 채널<br>〈비절연〉                        | 1          | SPI 통신사용<br>SS : D53<br>ADS1118 라이브러리<br>참조하여 사용 |                                                                                                    | <ul> <li>♥ 아이로직스 자료실에서 Si</li> <li>확니다 (http://ilogics.syr</li> </ul>                                                                                                    |
| 1. 인명이나 재산상에 영향이 큰 기기(예: 원자력 제어장치, 의료기기, 선박,<br>차량, 철도, 항공기, 연소장치, 안전장치, 방법/방재장치 등)에 사용할 경우                                                                                                    |                                        |                                      |            |                                                  |                                                                                                    | ◎ 윈도우의 장치관리자에서                                                                                                    |
| 에는 반드시 2중으로 안선상지를 부작한 후 사용해야 합니다.<br>화재, 인사사고, 재산상의 막대한 손실이 발생할 수 있습니다.<br>2. 자사 수리 기술자 이외에는 제품을 개조하지 마십시오.                                                                                                    | 통신 채널                                  | 1채널<br><비절연>                         |            | I <sup>2</sup> C                                 | • I2C 마스터 지원                                                                                                    | (PC와 MPAINO-8A8TX 지<br>畵 장치 관리자                                                                                                    |
| 감전이나 화재의 우려가 있습니다.                                                                                                    |                                        | 3 채널<br>〈비절연〉                        |            | 채널1: RS232<br>채널2: RS485<br>채널3: UART            | • Serial1 : RS232<br>• Serial2 : RS485<br>• Serial3 : UART                                                                                                    | 파일(F) 동작(A) 보기                                                                                                    |
| 1. 실외에서 사용하지 마십시오.<br>제품의 수명이 짧아지는 원인이 되며 감전의 우려가 있습니다.                                                                                                    |                                        |                                      |            |                                                  |                                                                                                    | ✓ 💭 포트(COM & L<br>∰ Silicon Lab                                                                                                    |
| 본 제품은 실내 환경에 적합하도록 제작되었습니다. 실내가 아닌 외부환경<br>으로부터 영향을 받을 수 있는 장소에서 사용할 수 없습니다.<br>(예 : 비, 황사, 먼지, 서리, 햇빛, 결로 등)<br>2. 인화성, 폭발성 가스 환경에서 사용하지 마십시오.<br>화재 및 폭발의 우려가 있습니다.<br>3. 사용 전압 범위를 초과하여 사용하지 마십시오.<br>제품이 파손될 수 있습니다. | <b>미모리</b><br>• 256Kbyte<br>• 8Kbyte D | <b>사양서</b><br>Flash Mer<br>Data Memo | mor<br>ory | ry (32Kbyte System<br>(1Kbyte System N           | Flash Memory)<br>⁄lemory)                                                                                                    | ♥ USB Serial I<br>♥ 통신 포트(C                                                                                                    |
| 4. 건원의 극성 등 오배선을 하지 마십시오. 제품이 파손될 수 있습니다.                                                                                                    |                                        |                                      |            |                                                  |                                                                                                    | S Arduino IDE에서 Arduin                                                                                                    |
| <ul> <li>5. 진동이나 충격이 많은 곳에서 사용하지 마십시오.</li> <li>제품이 파손될 수 있습니다.</li> <li>6. 청소 시 물, 유기 용제를 사용하지 마십시오.</li> <li>감전 및 화재의 우려가 있습니다</li> </ul>                                                                              |                                        |                                      |            |                                                  |                                                                                                    | ◎ 프로그래밍을 하고, 업로드                                                                                                    |
| □ 은 첫 최세의 구의가 쓰러되면.<br>□ 손해배상책임                                                                                                    |                                        |                                      |            |                                                  |                                                                                                    |                                                                                                    |
| ㈜아이로직스는 제품을 사용하다 발생하는 인적, 물적자원에 대해 책임<br>을 지지 않습니다. 충분한 테스트와 안전장치를 사용하여 주시기 바랍니다.                                                                                                    |                                        |                                      |            |                                                  |                                                                                                    |                                                                                                    |

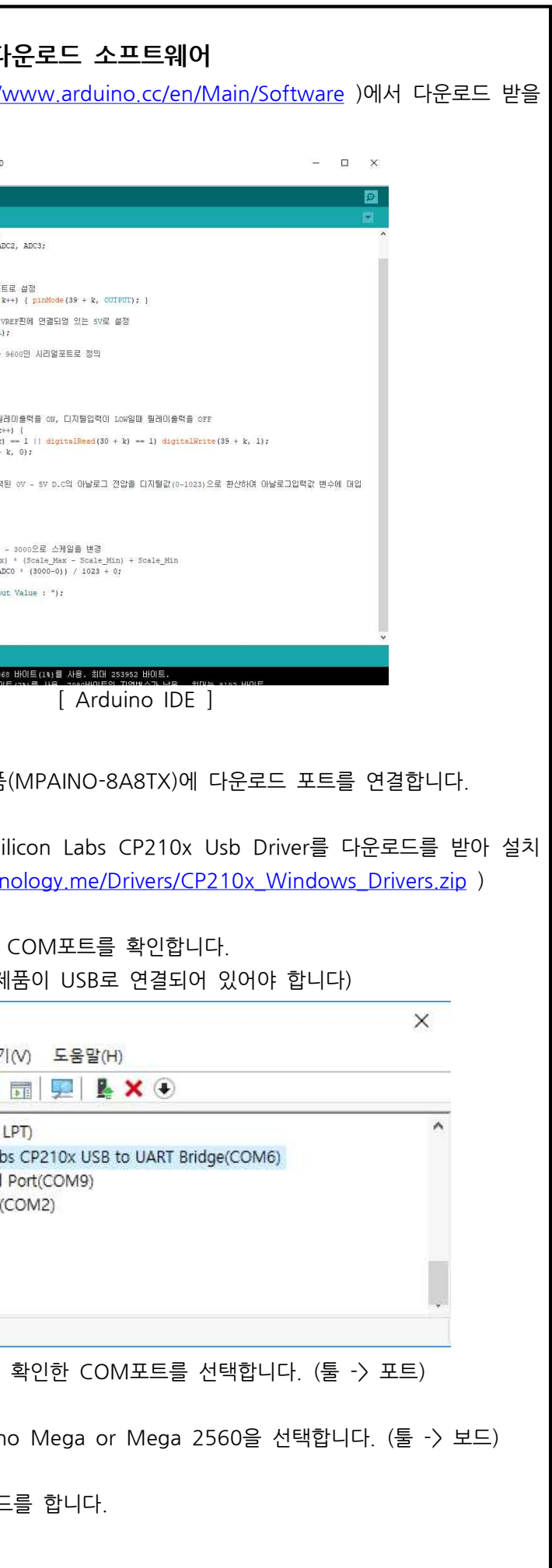

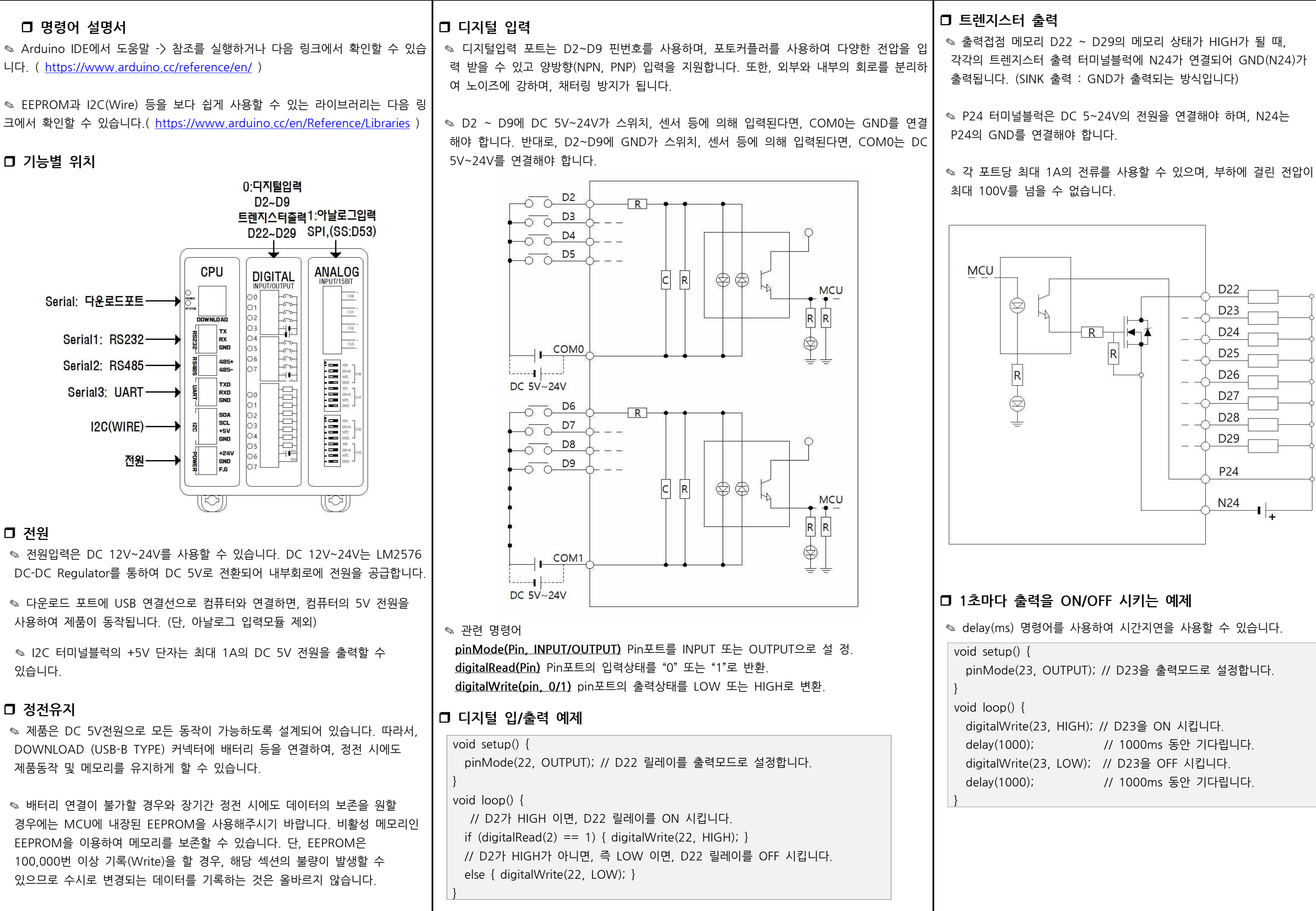

| <ul> <li>□ 아날로그 입력</li> <li>◎ 아날로그 입력 모듈에는 16비트의 ADS1118 I.C가 삽입되어 있습니다,</li> <li>◎ 16비트는 Full Scale(-32768 ~ +32767)의 범위 이지만 본 제품에서는 음수<br/>를 사용하지 않아 15비트(0~32767)입니다.</li> <li>◎ ADS1118은 SPI 통신으로 측정한 아날로그 값을 읽어올 수 있습니다.</li> </ul>                                                                                                    |                                                                   |                                                                           | <ul> <li>- 딥스위치 설정은 예시로 채널0 설정만 표시하였습니다.</li> <li>- GND 스위치는 아날로그출력 제품의 전원이 아두이노 PLC와 공통이면 OFF를 권장합니다.</li> <li>(ON으로 설정하여도 동작에 문제는 없습니다.)</li> <li>◎ 아날로그 입력의 양단 전압은 OPAMP를 통하여 차동증폭을 하기 때문에 공</li> </ul>                                                                                                    | ■ NTC 온도입력 예제 NTC 온도센서 입력은 / NTC 온도센서의 온도에 의 온도-저항 변환 테이블을 듣 산합니다. 아래는 Log그래프                                                                                                    |
|----------------------------------------------------------------------------------------------------|-------------------------------------------------------------------|---------------------------------------------------------------------------|----------------------------------------------------------------------------------------------------|----------------------------------------------------------------------------------------------------|
| <ul> <li>▷ 아두이노 IDE에서 메뉴(툴-)라이브<br/>브러리를 다운로드 받거나 저희가 저<br/>하여 사용해야 합니다.</li> <li>▷ 라이브러리는 C:\Users\Users\Userd\Users\Users\Users\Users\Userd\Userd\Userd\Userd\Userd\Userd\</li></ul> | 러리 관리)에서 ADS11<br> 공하는 라이브러리를 여<br>계정이름 "₩Documen<br>폴더 채로 있어야 합니 | 18을 검색하여 라이<br>아두이노 IDE에 참조<br>ts₩Arduino₩<br>I다                          | 통 노이즈를 감소하고 과전압으로부터 보호 됩니다. OPAMP를 사용하기 때문에<br>DC 0~10V의 아날로그 입력모드를 사용할 경우, 제품의 전원전압이 DC 12V<br>이상이어야 정상동작합니다.<br>■ 아날로그 입력 예제<br>◎ 아날로그 입력은 ADS1118 라이브러리를 참조 및 명령어를 사용하여 전기적                                                                                                    | <pre>#include <ads1118.h> #include <spi.h> float TEMP0; ADS1118 ads1118(53);</spi.h></ads1118.h></pre>                                                                                                    |
| <ul> <li>◎ 아날로그 입력범위는 DC 0~5\<br/>-3950) 온도센서중 한 개를 채널별록</li> <li>◎ DC 1~5V 및 4~20mA의 아날로<br/>정값에서 DC 1V 또는 4mA의 아날<br/>야 합니다.</li> <li>◎ 아날로그 입력범위는 아래와 같이</li> </ul>                                                                                                    | 2 - 가피고 , ,, ,, , , , , , , , , , , , , , , ,                     | ' ''<br>mA, NTC(10k℃ β<br>있습니다.<br>을 경우, 아날로그 측<br>57/5)을 빼서 사용해<br>있습니다. | 인 신호를 0~32,767의 디지털값으로 환산하여 사용할 수 있습니다.<br>#include 〈ADS1118.h〉<br>#include 〈SPI.h〉<br>int ADC0, ADC1, ADC2, ADC3;                                                                                                    | void setup() {<br>Serial.begin(9600); //드<br>ads1118.begin(); //SPI<br>ads1118.disablePullup(<br>//싱글(One Shot) Conv                                                                                                    |
| DC 0~5V<br>DC 1~5V<br>DC 0~10V                                                                                                    | O~20mA<br>4~20mA                                                  |                                                                           | ADS1118 ads1118(53); //칩 셀렉트 핀을 53으로 클래스 선언<br>void setup() {<br>Serial.begin(9600); //다운로드 포트의 보레이트를 9600으로 시작<br>ads1118.begin(); //SPI 통신을 시작.<br>ads1118.disablePullup(); //통신 풀업 저항을 OFF,<br>ads1118.setSingleShotMode(); //성글(One Shot) Conversion 모드<br>로 설정<br>ads1118.setFullScaleRange(ads1118.FSR_2048); //기준건압을<br>2.048V로 설정<br>ads1118.getMilliVolts(); //초반 설정값을 전달하기 위해 통신동작<br>}<br>void loop() {<br>ADC0 = ads1118.getADCValue(ads1118.AIN_0);<br>Serial.print("CH0 : "); Serial.println(ADC0);<br>ADC1 = ads1118.getADCValue(ads1118.AIN_1);<br>Serial.print("CH1 : "); Serial.println(ADC1);<br>ADC2 = ads1118.getADCValue(ads1118.AIN_2);<br>Serial.print("CH2 : "); Serial.println(ADC2);<br>ADC3 = ads1118.getADCValue(ads1118.AIN_3); | ads1118.setSingleShott<br>//기준전압을 2.048V로<br>ads1118.setFullScaleRa<br>ads1118.getMilliVolts()<br>}<br>void loop() {<br>TEMP0 = nTemp(ads1<br>Serial.print("CH0 : ");<br>}<br>float nTemp(unsigned in<br>{<br>float v;<br>v = (15999.5F / (float<br>v = 10000.0F / v;<br>float steinhart;<br>steinhart = v / 10000<br>steinhart = log(steinhat<br>steinhart /= 3950.0F;<br>steinhart += 1.0F / (2<br>steinhart = 1.0F / stei<br>steinhart -= 273.15F;<br>return steinhart;<br>} |
| *     20mA     *     20mA       *     Image: CH1     *     20mA       *     Image: CH1     *     Image: CH1       *     Image: CH1     *     Image: CH1       *     Image: CH1     *     Image: CH1       *     Image: CH1     *     Image: CH1       *     Image: CH1     *     Image: CH1       *     Image: CH1     *     Image: CH1       *     Image: CH1     *     Image: CH1       *     Image: CH1     *     Image: CH1       *     Image: CH1     *     Image: CH1       *     Image: CH1     *     Image: CH1       *     Image: CH1     *     Image: CH1       *     Image: CH1     *     Image: CH1       *     Image: CH1     *     Image: CH1                                                                                                    | CH1 CH1 GND                                                       | * 20mA<br>V D NTC<br>* O NTC<br>GND                                       | Serial.print("CH3 : "); Serial.println(ADC3);<br>Serial.println("====================================                                                                                                    | ◎ NTC 서미스터는 온도에<br>변환테이블을 이용하여 1도<br>다 정확합니다. 이는 저희<br>랍니다.                                                                                                    |

ADS1118 라이브러리를 참조 및 명령어를 사용하여 l한 저항변화를 디지털 수치로 변환하여 NTC의 고유 응용 또는 Log그래프 특성을 사용하여 온도값으로 환 프 특성을 사용한 예제입니다. //칩 셀렉트 핀을 53으로 클래스 선언 다운로드 포트의 보레이트를 9600으로 시작 통신을 시작. (); //통신 풀업 저항을 OFF, version 모드로 설정 :Mode(); 설정 ange(ads1118.FSR\_2048); ); //초반 설정값을 전달하기 위해 통신동작 118.getADCValue(ads1118.AIN\_0)); Serial.println(TEMP0); nt RawADC) t)RawADC) - 1.0F; .0F; art); 25.0F + 273.15F; inhart; 의한 저항변화가 리니어하지 않기 때문에 온도-저항

의한 지방면와가 디니어하지 않기 때문에 온도-저양 E단위의 기울기를 이용하여 온도값을 구하는 것이 보 (주)아이로직스 블로그에서 설명하고 있으니 참고 바

| <ul> <li>□ 인터컵트 (attachInterrupt)</li> <li>□ 디지털신호의 입력을 받아 빠르게 처리해야 하는 사항이 있을 때 사용합니다.     <li>□ 디지털입력 터미널블릭의 D2, D3을 이용하여 총 2개의 인터럽트 핀을 사용할 수 있습니다.     <li>■ 관련 명령어         attachInterrupt(digitalPinToInterrupt(pin)), ISR, mode):         • pin : 2 또는 3         • ISR : 호출되는 합수명         • mode : LOW, CHANGE, RISING, FALLING         • LOW: 허장검을 (입력상태가 안정될 때)         • HIGH : 상경질을 (입력상태가 안정될 때)         • HIGH : 상경질을 (입력상태가 안정될 때)         • HIGH : 상경질을 (입력상태가 안정될 때)         • HIGH : 성경질을 (입력상태가 안정될 때)         • U력이 OFF였다가 ON될 때, _INT2() 함수를 호출하는 예계입니다.         Void setup0 {         // 다운로드포트를 9600보레이트로 오픈         Serial.begin(9600);         // 가 다운로드포트를 9600보레이트로 오픈         Serial.begin(9600);         // 가 다운로드포트를 9600보레이트로 오픈         Serial.begin(9600);         // 가 다운로드포트를 9600보레이트로 오픈         Serial.begin(9600);         // 가 다운로드포트를 9600보레이트로 오픈         Serial.begin(9600);         // 가 다운로드포트를 9600보레이트로 오픈         Serial.begin(9600);         // 가 다운데 상송에지 입력이 검출되면, 실행되는 함수.         void loop() {         // D2핀에 상승에지 입력이 검출되면, 실행되는 함수.         void _INT2(\         // 다운로드포트로 *ok'를 송신         Serial.println(*ok");         )     </li> </li></li></ul> | □ 디버깅<br>▷ Debug는 Serial 함수를 이용해 주세요. void setup() {     Serial.begin(9600); // 업로드 포트를 보레이트가 9600인 시리얼포트로 정의     }     void loop() {         // 디지털입력이 ON 되면 릴레이출력을 ON, OFF일때 릴레이출력을 OFF         for (int k = 0; k < 8; k++) {             if (digitalRead(2 + k)==1) digitalWrite(22 + k, 1);             else digitalWrite(22 + k, 0);         }         // 디지털입력 D2가 HIGH일 경우 디버킹 포트로 "D2 HIGH"를 전송         // 디지털입력 D2가 LOW일 경우 디버킹 포트로 "D2 LOW"를 전송         if (digitalRead(2) == 1) Serial.println("D2 LOW");         else if (digitalRead(2) == 0) Serial.println("D2 LOW");         delay(500);     } |  |  |  |  |
|----------------------------------------------------------------------------------------------------|----------------------------------------------------------------------------------------------------|--|--|--|--|
|                                                                                                    | <ul> <li>□ I2C(WIRE) 통신포트</li> <li>1개의 I2C(WIRE) 통신포트를 지원합니다.</li> <li>♡ 명령어는 링크를 참조해 주시기 바랍니다. https://www.arduino.cc/en/Reference/Wire</li> <li>□ 시리얼 통신포트</li> <li>○ RS232는 Serial1, RS485는 Serial2, UART는 Serial3 함수를 이용해 주세요.</li> <li>♡ 모드버스 통신은 Arduino IDE에서 툴 -&gt; 라이브러리 관리에서 ModbusRTU_Slave by geabong의 라이브러리를 다운로드 받아서 라이브러리를 등록하여 사용하실 수 있습니다.</li> <li>□ MPINO STUDIO</li> </ul>                                                                                                    |  |  |  |  |
|                                                                                                    | <ul> <li>◎ 저희 ㈜아이로직스에서는 산업에서 사용하기 쉽도록 Arduino 와 Ladder Logic을 모두 사용하여 프로그램 할 수 있는 MPINO STUDIO를 무료로 제공하고 있습니다.</li> <li>□ MP STUDIO</li> <li>◎ 저희 ㈜아이로직스에서는 Ladder Logic만을 사용하여 프로그램 할 수 있는 MP STUDIO를 무료로 제공하고 있습니다. MP STUDIO는 MPS 및 MPA 시리즈 제품군에 사용할 수 있습니다.</li> <li>□ 감사드립니다.</li> <li>◎ 저희 (주)아이로직스의 제품을 구매해주셔서 감사드립니다.</li> <li>◎ 구매는 Http://www.ilogics.co.kr 쇼핑몰에서 하실 수 있습니다.</li> <li>◎ 구매는 Http://www.ilogics.co.kr 쇼핑몰에서 하실 수 있습니다.</li> <li>◎ 구매/기술 상담은 031-505-5020 또는 010-8485-5020으로 전화 주시기 바랍니다. (상담시간은 오전10시~오후5시 입니다)</li> </ul>                                                            |  |  |  |  |
|                                                                                                    |                                                                                                    |  |  |  |  |

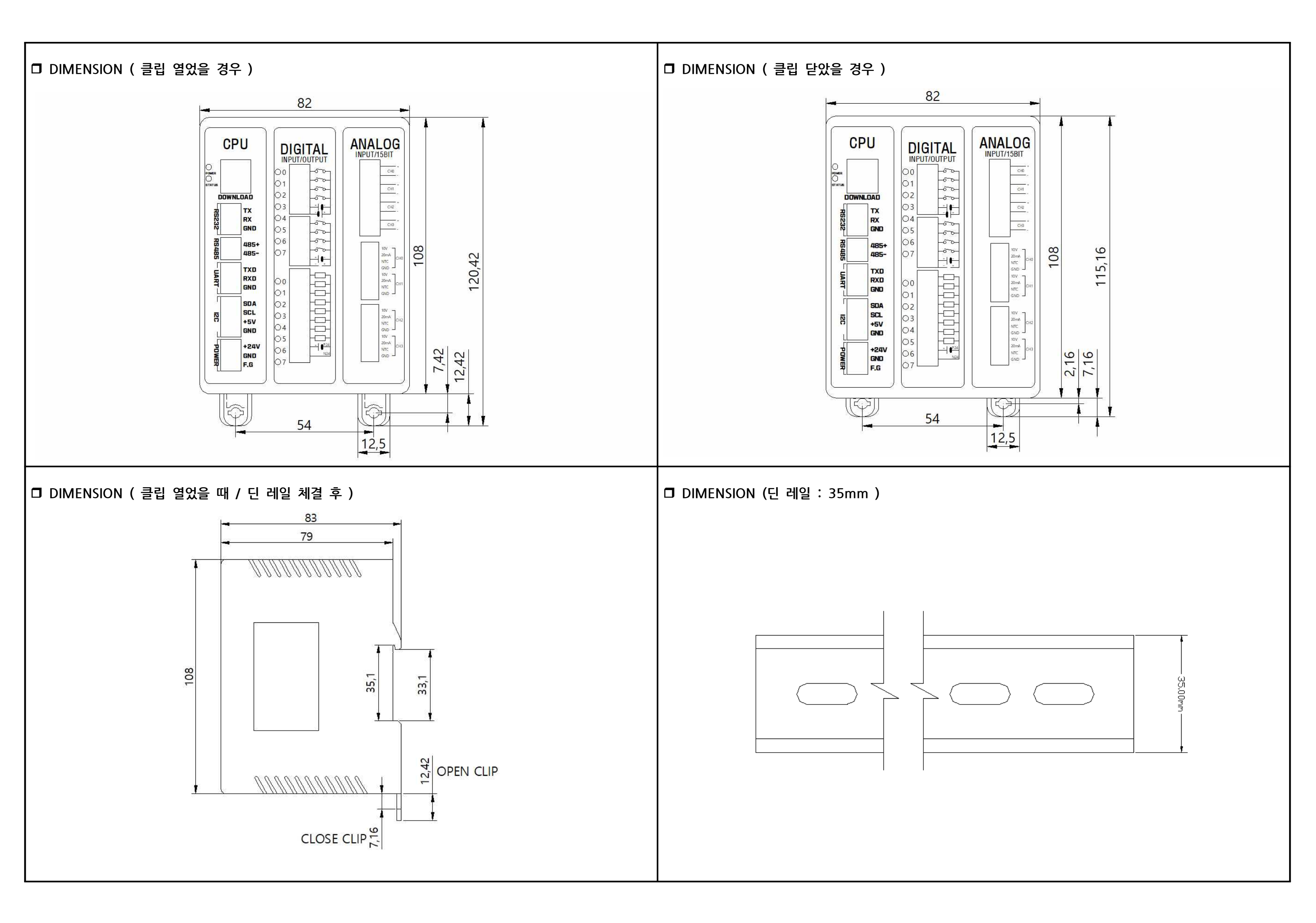